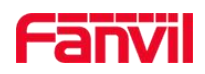

SIP Speaker iW30

# **Quick Installation**

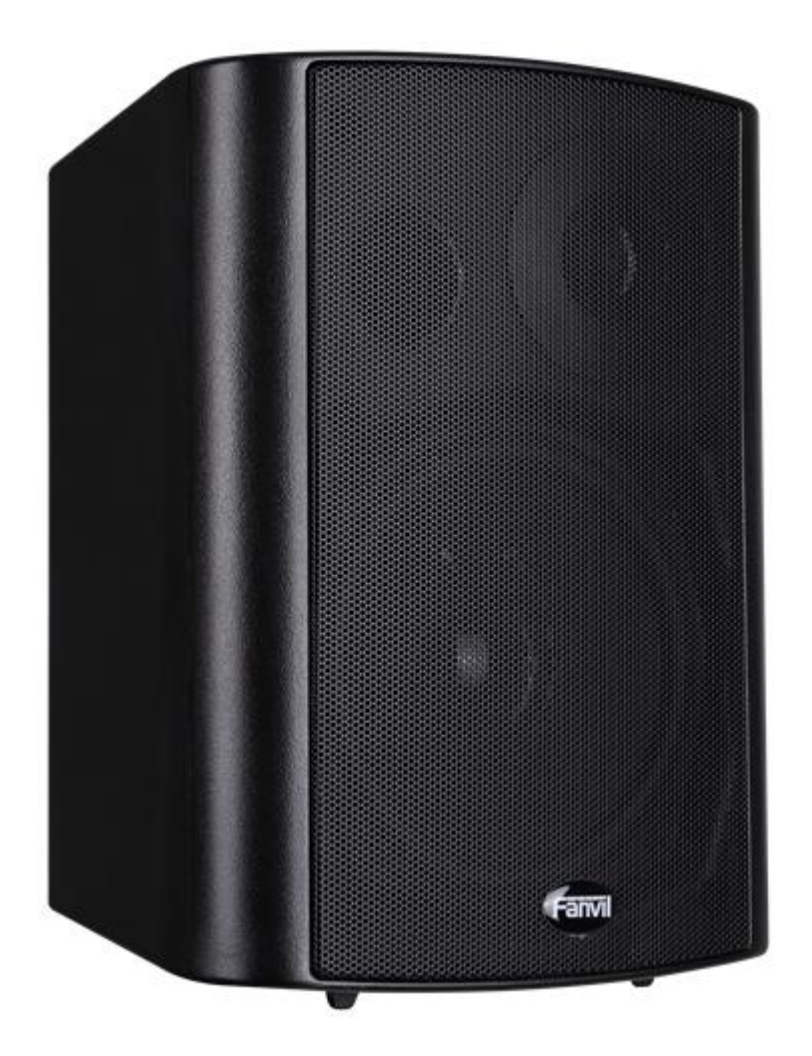

Fanvil Technology Co., Ltd

## Interface Explanation

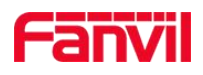

# Interface Diagram

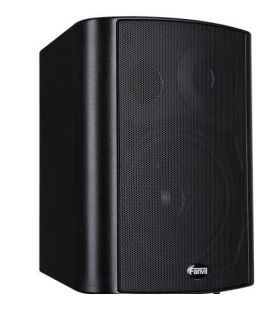

| lcons          | Description             | Feature                                                                                                    | Picture    |
|----------------|-------------------------|----------------------------------------------------------------------------------------------------|------------|
| Power          | DC Power<br>Input port  | Input Range:+12 $\sim$ +24V DC<br>(Notice: Plus-n-Minus connection of the Power)                                                                                                    | POWER      |
| WAN            | WAN port                | 10M/100M Adaptive Ethernet port, connected to the network                                                                                                    | WAN        |
| LAN            | LAN Port                | 10M/100M Adaptive Ethernet port, connected to the computer (which can be configured to routing mode, or to bridge mode) or IPC camera.                                                                                                    |            |
| NET            | The<br>Network<br>Light | <ul> <li>1. The network get through , and the light put out</li> <li>2. The network can't get through , and the light blink fast within 0.5s</li> <li>3. The network get through but registration fail , and the light blink slowly with 1s</li> </ul>                                                                                                    | NET<br>Ju- |
| VOLUME<br>/RST | button                  | <ol> <li>Press and hold volume down button for 3 seconds; the door phone would report the IP address by voice, and the voice volume will go down by single press the button.</li> <li>Long press the volume plus button for 10 seconds, the speaker issued a rapid beep, and then quickly press the three volume plus the button, beep stopped. Wait 10 seconds, successfully switch to dynamic IP after the system automatically voice broadcast IP address. Switching again will become a fixed IP address, and the voice volume will go up by single press the button.</li> <li>Press the reset button for 3 seconds, the device automatically restarts and restores the factory configuration.</li> </ol> | VOLUME RST |

#### Fanvil Technology Co., Ltd

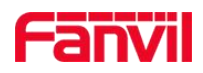

AUDIO Audio Connect audio port to output the audio headphones or output external speakers.

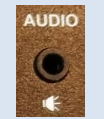

### **SIP Speaker Configuration**

#### **Step One: Connect to the network**

The product factory default network mode is static IP address 192.168.1.128.Connect the end of network cable to the device WAN port, another end is connected to the LAN port of the router, then the hardware connection is completed. Normally, you should set your network to DHCP mode.

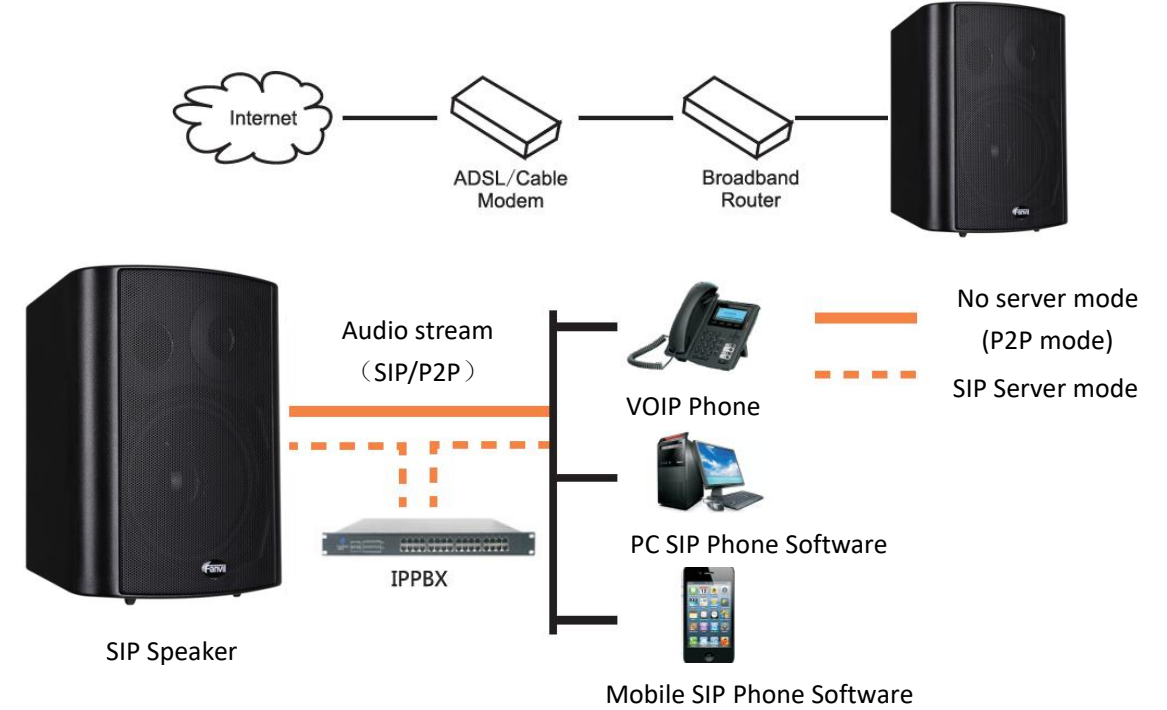

#### Fanvil Technology Co., Ltd

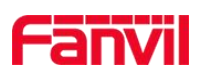

#### **Step Two: Get the device IP Address:**

Method 1:

Use the default IP scanner tool to get it: Network Scanner

- Install the scanner tool: Network Scanner; (Download address <u>http://download.fanvil.com/tool/iDoorPhoneNetworkScanner.exe</u>)
- 2) Ensure the working computer (installing IP scanner tool, exe.) is in the same local network with the corresponding device;
- 3) Run the tool (Network Scanner.exe), to search the IP address of corresponding device within the network.

| 13 | DoorPhone Netwo | ork Scanner(V 1.0) |                   |            | and the local division of the local division of the local division |         |
|----|-----------------|--------------------|-------------------|------------|----------------------------------------------------------------------------------------------------|---------|
| #  | IP Address      | Serial Number      | MAC Address       | SW Version | Description                                                                                                    |         |
| 1  | 172. 18. 2. 188 | i\30               | Oc:38:3e:1f:bd:a0 | 2.1.1.3488 | i\30                                                                                                    |         |
|    |                 |                    |                   |            |                                                                                                    | Refresh |

Method 2:

Long Press "U" button for 3 seconds, the intercom will report the IP numbers by itself.

#### Step Three: Log in the WEB admin interface of the device

Input IP address (e.g.: <u>http://192.168.1.128)</u> the Web browser, the default user name: admin, password: admin.

| Password:   |          |
|-------------|----------|
| Language: E | nglish 🔻 |

#### Step Four: Modify the device description

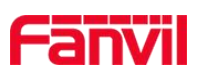

|                     | Features Audio        | Video               | MCAST     | Action URL      | Time/Date | ]            |
|---------------------|-----------------------|---------------------|-----------|-----------------|-----------|--------------|
| > System            |                       |                     |           |                 |           |              |
|                     | Enable DND            |                     | Ban Out   | going           |           |              |
| > Network           | Enable Intercom Mute  |                     | Enable I  | ntercom Ringing |           |              |
|                     | Enable Auto Answer    | Lines and IP Call 🔻 | Auto Ans  | swer Timeout    | 0 (0~6    | 0)Second(s)  |
| > Line              | No Answer Auto Hangup |                     | Auto Har  | ngup Timeout    | 30 (1~6   | 0)Second(s)  |
|                     | Voice Read IP         | Enable 🔻            | Voice Pla | ay Language     | English 🔻 |              |
| > Intercom settings | Enable Delay Start    |                     | Delay St  | art Time        | 1 (1~1    | 80)Second(s) |
|                     | Description           | iW30                |           |                 |           |              |
|                     | *                     |                     | Apply     |                 |           |              |

#### Step Five: Add SIP account

|                     | SIP Basic Setting       | S          |                             |              |
|---------------------|-------------------------|------------|-----------------------------|--------------|
| › System            |                         |            |                             |              |
| > Network           | Line SIP 1 V            |            |                             |              |
| > Line              | Basic Settings >>       | Registered | STP Drovy Server Address    | 172 18 2 102 |
|                     | Phone number            | 1001       | SIP Proxy Server Port       | 5060         |
| > Intercom settings | Display name            | 1001       | Backup Proxy Server Address |              |
|                     | Authentication Name     | 1001       | Backup Proxy Server Port    | 5060         |
|                     | Authentication Password | •••••      | Outbound proxy address      |              |
|                     | Activate                |            | Outbound proxy port         |              |
|                     |                         |            | Realm                       |              |

#### Step Six: The Volume adjustment

Set the device volume size, as shown below, click [Apply].

Hands-free volume setting: normal call speaker volume size.

Broadcast output volume: server music broadcast speaker volume size.

Signal volume: call ringing, power back to ling, correct tone, error tone and other volume size. Microphone Input Volume: microphone volume size

|                     | Features       | Audio        | Video      |         | MCAST     | Action URL | Time/Date       |       |
|---------------------|----------------|--------------|------------|---------|-----------|------------|-----------------|-------|
| > System            |                |              |            |         |           |            | 20              | Mic . |
|                     | Audio Settings |              |            |         |           |            |                 |       |
| Network             | First Codec    |              | G.722 ¥    |         | Second (  | Codec      | G.711A <b>*</b> |       |
|                     | Third Codec    |              | G.711U 🔻   |         | Fourth C  | odec       | G.729AB 🔻       |       |
| Line                | Fifth Codec    |              | None 🔻     |         | Sixth Co  | dec        | None 🔻          |       |
|                     | DTMF Payloa    | id Type      | 101 (      | 96~127) | Default F | ling Type  | Type 1 🔻        |       |
| > Intercom settings | G.729AB Pay    | load Length  | 20ms 🔻     |         | Tone Sta  | ndard      | United Sta 🔻    |       |
|                     | G.722 Times    | tamps        | 160/20ms 🔻 |         | G.723.1   | Bit Rate   | 6.3kb/s 🔻       |       |
|                     | Speakerphor    | ne Volume    | 5          | (1~9)   | MIC Inpu  | it Volume  | 5               | (1~9) |
|                     | Broadcast O    | utput Volume | 5          | (1~9)   | Signal To | one Volume | 9               | (0~9) |
|                     | Enable VAD     |              |            |         |           |            |                 |       |
|                     |                |              |            |         |           |            |                 |       |
|                     |                |              | Apply      |         |           |            |                 |       |

#### Step seven: Setting Speaker Settings mode

The Speaker Settings default mode is <panel speaker>, the output power is limited to 10W. If external loud speaker user for broadcasting, It can be adjusted to the <external speaker> mode, You need to choose the corresponding value of External Speaker Power according to the power

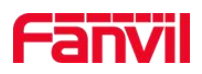

#### supply input voltage: POE/10W,12V/2A 10W,18V/2A 20W,24V/2A 30W。

| Speaker | External S 🔻 | External Speaker Power | 10 V W |
|---------|--------------|------------------------|--------|
|         |              |                        | 10     |
|         |              |                        | 20     |
|         | Apply        |                        | 30     |

#### Step eight: Set the camera (if not connected can skip)

<Local>mode: Connect the original camera. You just need to input the factory authentication code of the original camera to active the function.

|                     | Features                        | Audio                   | Video                 | MCAST      | Action URL | Time/Date |  |
|---------------------|---------------------------------|-------------------------|-----------------------|------------|------------|-----------|--|
| > System            | Camera Status<br>Max Access Num |                         | Active<br>5           |            |            |           |  |
| > Network           | Max M Num<br>Max S Num          |                         | 2<br>5                | Use<br>Use |            | 0<br>0    |  |
| › Line              | Authentication S                | etting                  | 00,12,17,21,          | fo. 20     |            |           |  |
| > Intercom settings | Auth Code                       |                         | a1415af5ad1f<br>Apply | 3c3e4383c1 |            |           |  |
|                     | Connection mode                 | e setting<br>e <b>Q</b> | Local V<br>Apply      | ]          |            |           |  |

<External>mode: To connect a non-original camera, insert the camera into another LAN or LAN port. Configure the following parameters and click **[Apply]**.

|                   | Features        | Audio             | Video        | MCAST | Action URL      | Time/Date |  |
|-------------------|-----------------|-------------------|--------------|-------|-----------------|-----------|--|
| System            | Connection mod  | le setting        |              |       |                 |           |  |
| Cystem:           | Connect Mod     | de <mark>0</mark> | External 🔻   |       |                 |           |  |
| Network           |                 |                   | Apply        |       |                 |           |  |
|                   | Ip Camera Setti | ngs>>             |              |       |                 |           |  |
| Line              | Position        | Position          |              |       | (40 Characters) |           |  |
|                   | User            |                   | admin        |       |                 |           |  |
| Intercom settings | Password        |                   | •••••        |       |                 |           |  |
| 9                 | Ip Camera B     | Brand             | XM T         |       |                 |           |  |
|                   | IP              |                   | 172.18.3.178 |       |                 |           |  |
|                   | Port            |                   | 554          |       |                 |           |  |
|                   | Main Stream     | ı Url             |              |       |                 |           |  |
|                   | Sub Stream      | Url               |              |       |                 |           |  |
|                   |                 |                   | Apply        |       |                 |           |  |

#### Fanvil Technology Co., Ltd